## Como consultar títulos no Portal Executivo?

## Produto: Portal Executivo

1.0 Na página inicial do Portal Executivo clique na aba Financeiro, e em seguida na opção Consultar Títulos Pendentes, Em Atraso ou Inadimplentes.

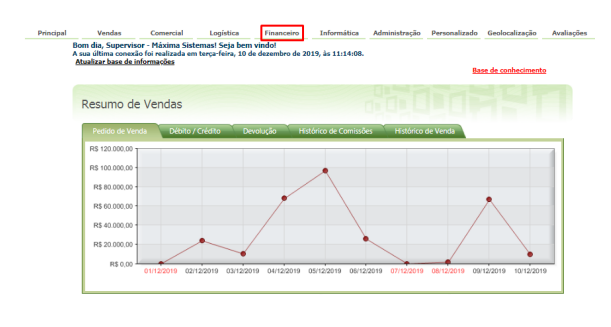

| Principal | Vendas                                                                                                    | Comercial            | Logística        | Financeiro        | Informática | Administração | Personalizado | Geolocalização | Avaliações |  |  |
|-----------|----------------------------------------------------------------------------------------------------|----------------------|------------------|-------------------|-------------|---------------|---------------|----------------|------------|--|--|
|           | Financeiro                                                                                                    |                      |                  |                   |             |               |               |                |            |  |  |
|           | Analise históricos                                                                                                    | de clientes, informa | cões sobre comis | sões de venda, de | ntre outros |               |               |                |            |  |  |
|           |                                                                                                    |                      |                  |                   |             |               |               |                |            |  |  |
|           | 🔀 Exibir Apenas as Rotinas Favoritz                                                                                                    |                      |                  |                   |             |               |               |                |            |  |  |
|           | • 🛒 Lonsultar. Istulos Pendentes, Em Atraso ou Inadimotentes 🔉                                                                                                    |                      |                  |                   |             |               |               |                |            |  |  |
|           | Veja quais são os títulos que estão pendentes de pagamento em sua equipe ou de um determinado representante. Estão disponíveis informações sobre títulos em<br>aberto, em atraso e em inadimplência, de acordo com critérios definidos pela empresa. Na consulta, você também poderá destacar os títulos que estão atrasados a                                                                                                    |                      |                  |                   |             |               |               |                |            |  |  |
|           | ma de un diterminde sivere de das, definido pre vois.<br>• $\frac{1}{2}$ chalidad de distilia de distante de pre-<br>positiva de la construcción de la construcción de la c |                      |                  |                   |             |               |               |                |            |  |  |
|           |                                                                                                    |                      |                  |                   |             |               |               |                |            |  |  |
|           |                                                                                                    |                      |                  |                   |             |               |               |                |            |  |  |
|           | <ul> <li>         • Asilize da Constanto no Vindo          • • • • • • • • • • • • • • • • • • •</li></ul>                                                                                                    |                      |                  |                   |             |               |               |                |            |  |  |
|           |                                                                                                    |                      |                  |                   |             |               |               |                |            |  |  |
|           |                                                                                                    |                      |                  |                   |             |               |               |                |            |  |  |
|           |                                                                                                    |                      |                  |                   |             |               |               |                |            |  |  |
|           |                                                                                                    |                      |                  |                   |             |               |               |                |            |  |  |
|           | Permite a manipulação dos valores de conta comente dos RCAs subordinados à vociá. Os detaihes da manipulação estarão disponivens no ERP para auditoria<br>e 🍿 <u>Alterner Limite da Crédito do RCA 🚳</u>                                                                                                    |                      |                  |                   |             |               |               |                |            |  |  |
|           |                                                                                                    |                      |                  |                   |             |               |               |                |            |  |  |
|           | Alterar Limite de l                                                                                                    | Crédito do RCA       |                  |                   |             |               |               |                |            |  |  |
|           |                                                                                                    |                      |                  |                   |             |               |               |                |            |  |  |

1.1 Selecione o período de vencimento dos títulos que deseja consultar , período que os títulos foram emitidos, filial, tipos de cobrança dos títulos. Determine a equipe/supervisor que deseja analisar, o nome do representante para consulta, cliente, Colocar títulos vencidos em destaque quando estes estiverem com uma quantidade de dias acima do informado no campo dias e clique em pesquisar.

| Principal | Vendas                                                                                                    | Comercial           | Logística        | Financeiro         | Informática | Administração | Personalizado | Geolocalização | Avaliações |  |
|-----------|----------------------------------------------------------------------------------------------------|---------------------|------------------|--------------------|-------------|---------------|---------------|----------------|------------|--|
|           | Consultar Títulos Pendentes, Em Atraso ou Inadimplentes<br>Consulte os títulos que estão pendentes, atrasados ou que estão sendo considerados inadimplentes. Rotina 1221 |                     |                  |                    |             |               |               |                |            |  |
|           | Você está navegando em: Consultar Titulos                                                                                                    |                     |                  |                    |             |               |               |                |            |  |
|           | Periodo de Vencim                                                                                                    | iento:              | De               | 🗰 até 📃            |             |               |               |                |            |  |
|           | Periodo de Emissã                                                                                                    | 0:                  | De               | 🖽 até 🔄            | <b>•••</b>  |               |               |                |            |  |
|           | Grupo de Filiais:                                                                                                    |                     | Selecione um gru | ро                 |             | -             |               |                |            |  |
|           | Filial:                                                                                                    |                     | 1                |                    |             | *             |               |                |            |  |
|           | Selecione os tipos                                                                                                    | de cobrança:        | TODAS AS COB     | ANÇAS7             |             | -             |               |                |            |  |
|           | Equipe:                                                                                                    |                     |                  |                    |             |               |               |                |            |  |
|           | Representante:                                                                                                    |                     |                  |                    |             |               |               |                |            |  |
|           | Cliente:                                                                                                    |                     |                  |                    |             |               |               |                |            |  |
|           | Opções: Destacar tíbulos vencidos a mais que dias                                                                                                    |                     |                  |                    |             |               |               |                |            |  |
|           |                                                                                                    |                     |                  |                    |             |               |               |                |            |  |
|           | Pesquiser Erwie                                                                                                    | ar Relatório para R | CAs Imprimir Re  | latório de Cobranç | a           |               |               |                |            |  |

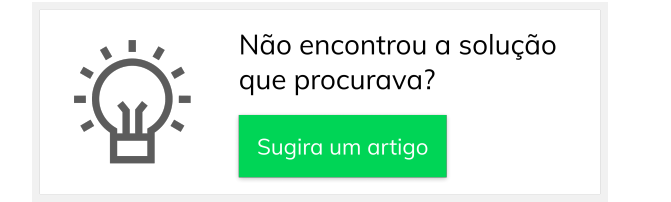

## Artigos Relacionados

- Como consultar os motivos de não venda para o Pré Pedido?
- Erro 503 ao acessar portal de integração MaxPromotor
- Como consultar informações no Painel de auditoria?
- Como consultar Relatório de preço no maxPromotor?
- Como consultar o Relatório Tarefas Promotor no maxPromotor?